# POUŽÍVATEĽSKÁ PRÍRUČKA

## SPUSTENIE APLIKÁCIE

Ukážku nášho prototypu môžeme nájsť na webovej stránke<sup>1</sup>. Po kliknutí na tlačidlo "UKÁŽKA 3D ROOM" spustíme finálnu verziu aplikácie.

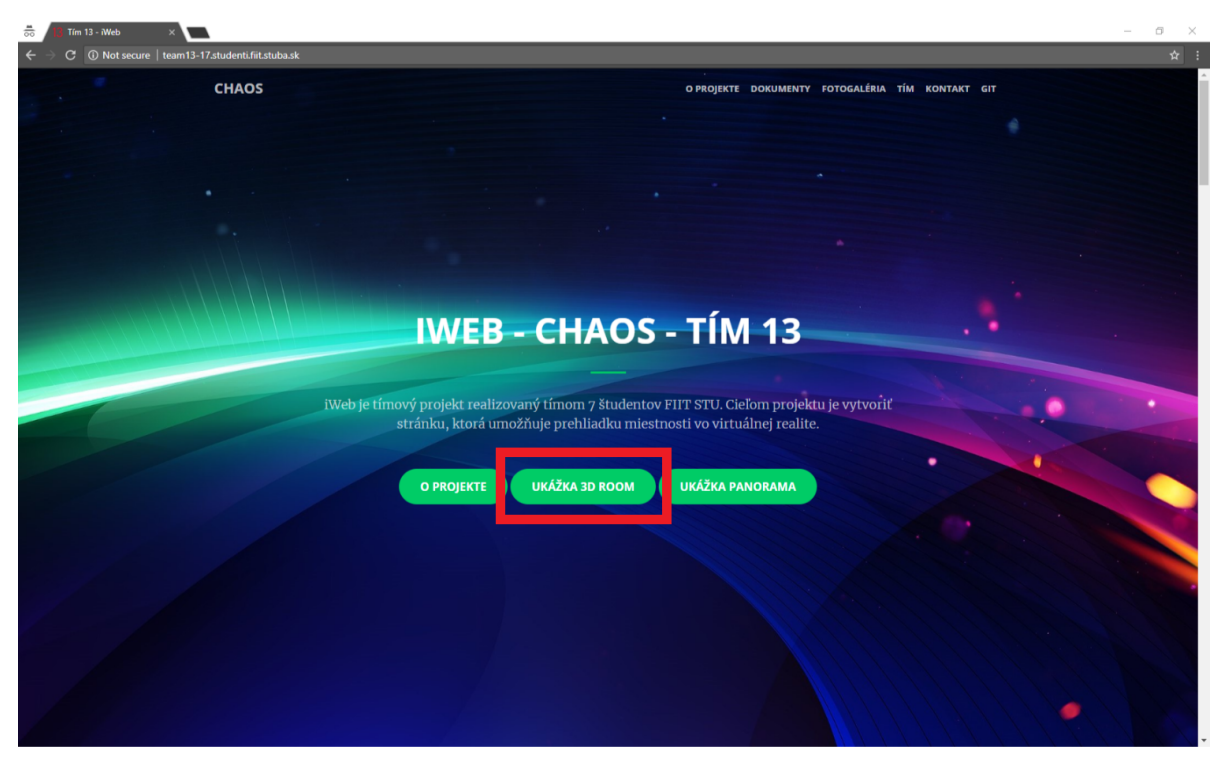

Obr. 1 Úvodná stránka projektu

Načítanie aplikácie trvá niekoľko sekúnd nakoľko obsahuje detailne modely objektov a miestnosti. Samotnú virtuálnu prehliadku spustíme kliknutím na tlačidlo "ENTER VR"

<sup>&</sup>lt;sup>1</sup> http://team13-17.studenti.fiit.stuba.sk/

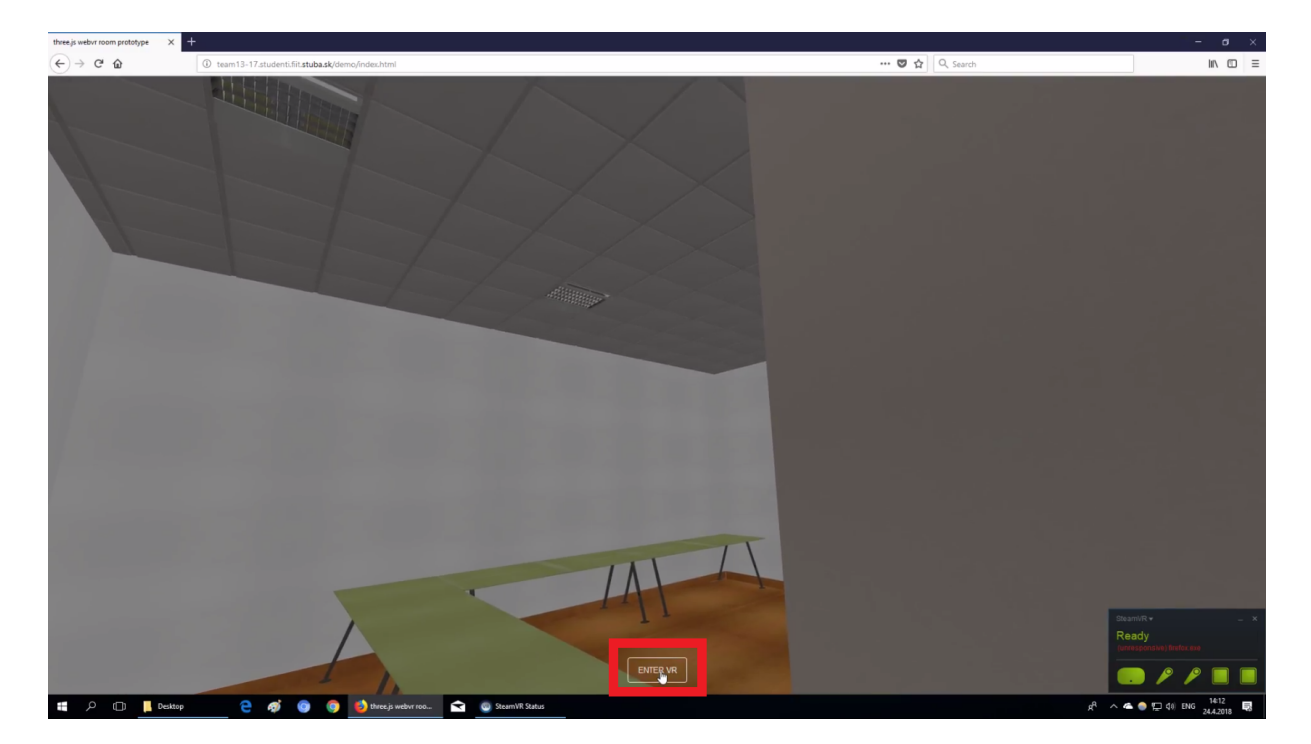

#### Obr. 2 Podstránka s aplikáciou

#### POHYB V PRIESTORE

Po kliknutí na tlačidlo "ENTER VR" a nasadení virtuálnych okuliarov sa ocitneme v 3D priestore reprezentujúcom miestnosť 3D Labu na Fakulte informatiky a informačných technológií. Všetky interakcie, ktoré v tomto virtuálnom priestore môžeme vykonávať je možné uskutočniť pomocou ovládačov. Ovládače zapneme stlačením Systémového tlačidla na ovládači. Po zapnutí ovládače vydajú zvuk a kontrolná LED dióda pod tlačidlom sa rozsvieti.

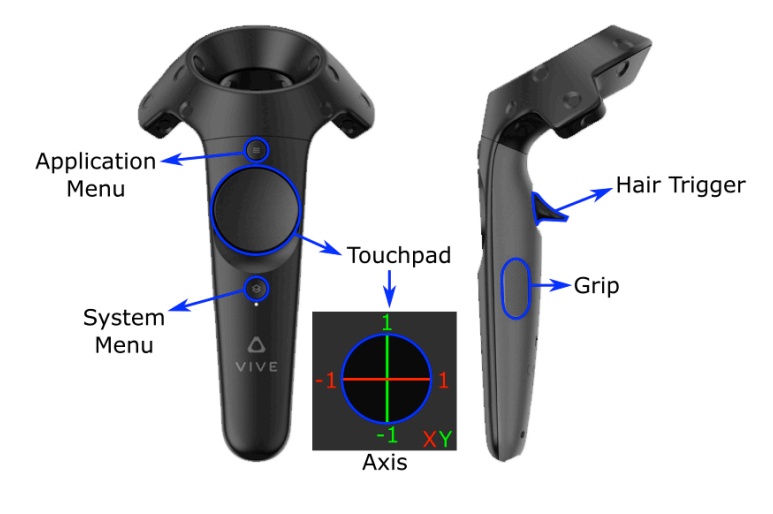

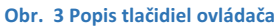

Pohyb vo virtuálnom priestore je realizovaní teleportáciou. Pre teleportáciu je potrebné namieriť ovládač na miesto na zemi kam sa chceme teleportovať. Následne je potrebné stlačiť **Touchpad.** 

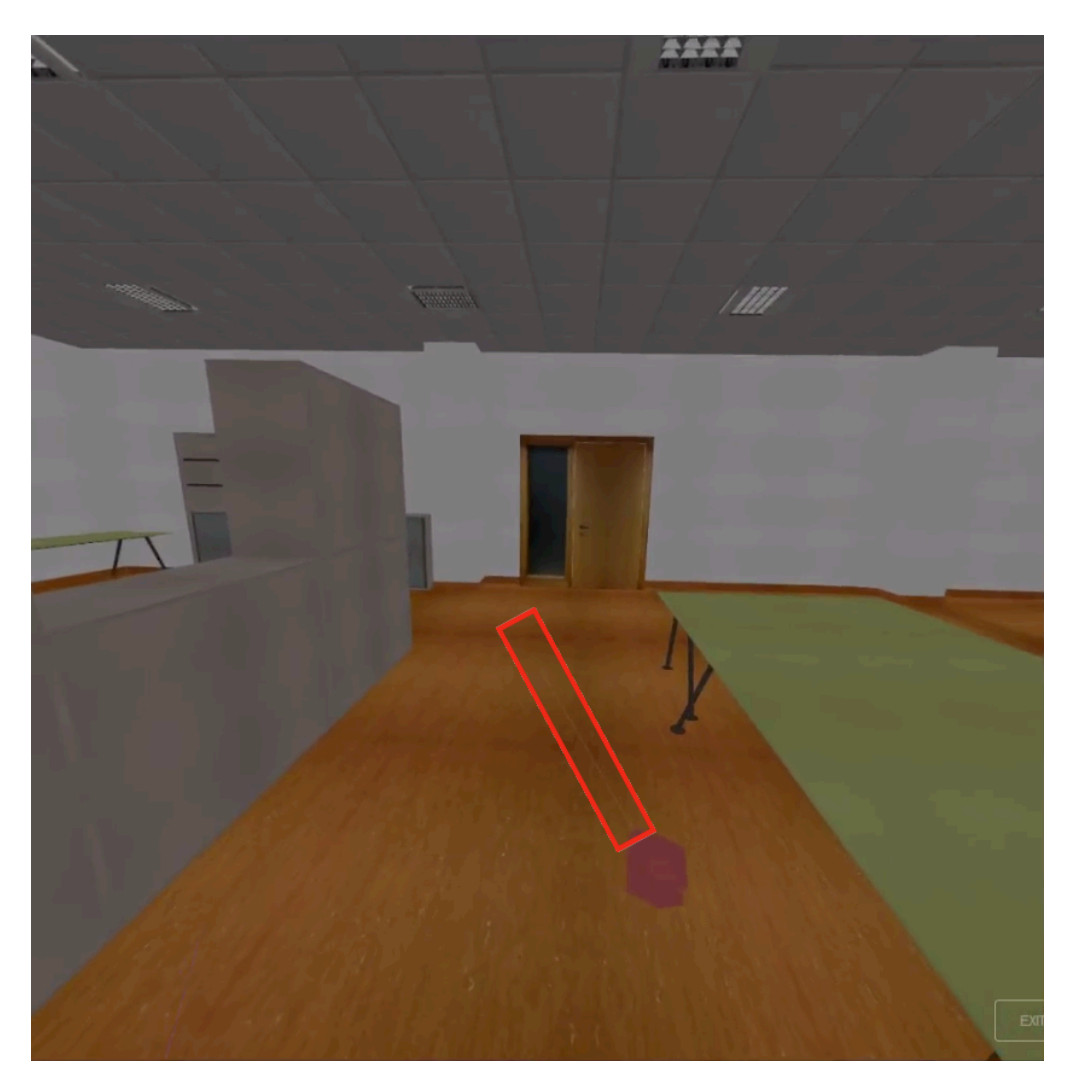

#### Obr. 4 Ukážka lúča počas teleportácie

### INTERAKCIA V PRIESTORE

Ukázaním ovládačom na konkrétny objekt je možné s ním interagovať. Ak počas toho ako ukazujeme na nejaký objekt stlačíme **Trigger**, tak sa zobrazia informácie o danom objekte, napríklad textová informácia, obrázok, video, alebo 360° video. Ak chceme zobrazenie informácie zrušiť, je potrebné znova stlačiť **Trigger** tlačidlo.

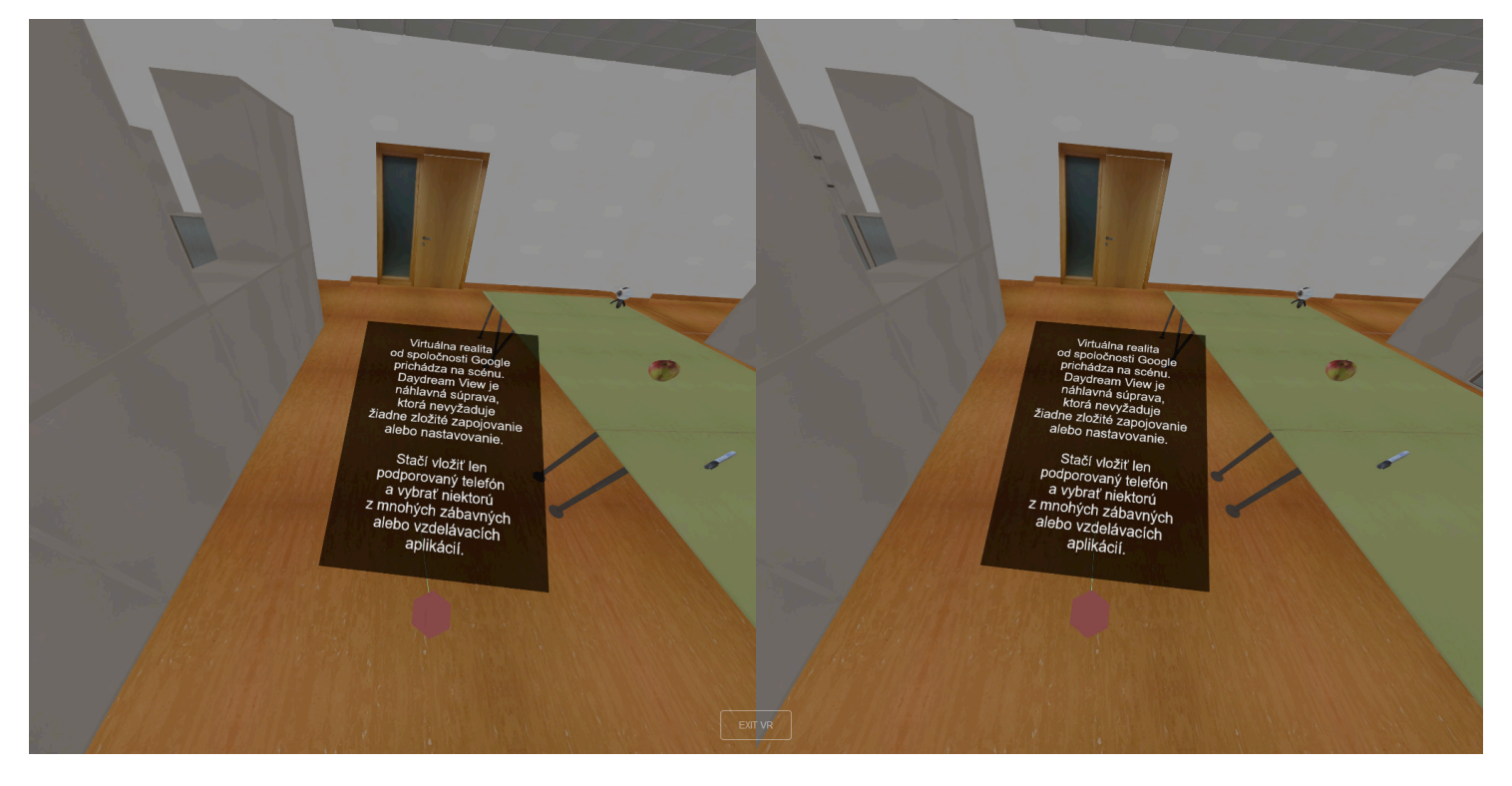

#### Obr. 5 Zobrazená informácia po stlačení Trigerra

Ak počas ukazovania na objekt stlačíme Trigger a držíme môžeme s objektom pohybovať.

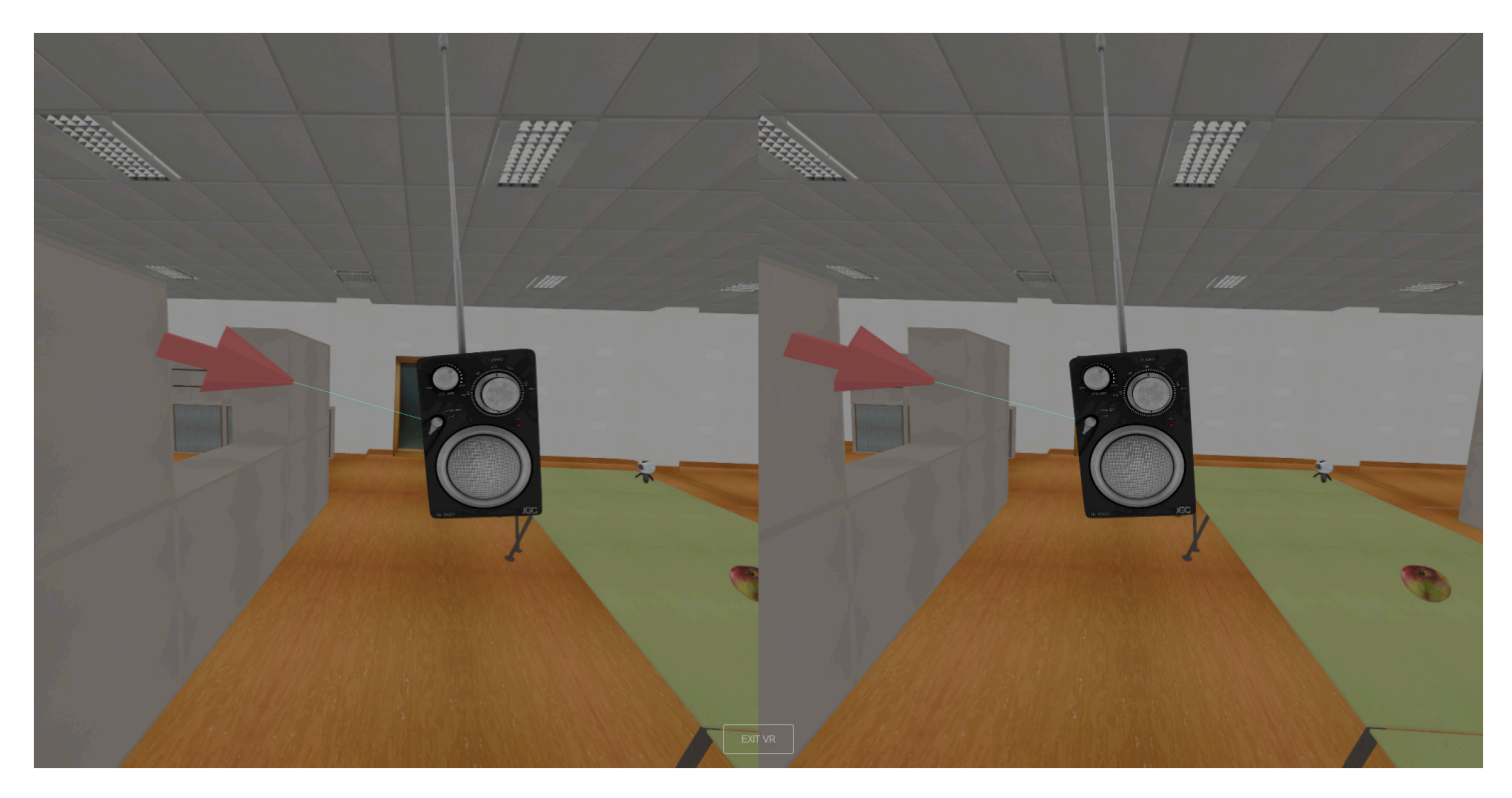

#### Obr. 6 Pohyb objektom počas držania Triggera

Ak ukazujeme na predmet v priestore a stlačíme **Grip** tlačidlo, tak sa daný objekt automaticky premiestni do našej ruky a môžeme si ho detailnejšie pozrieť.

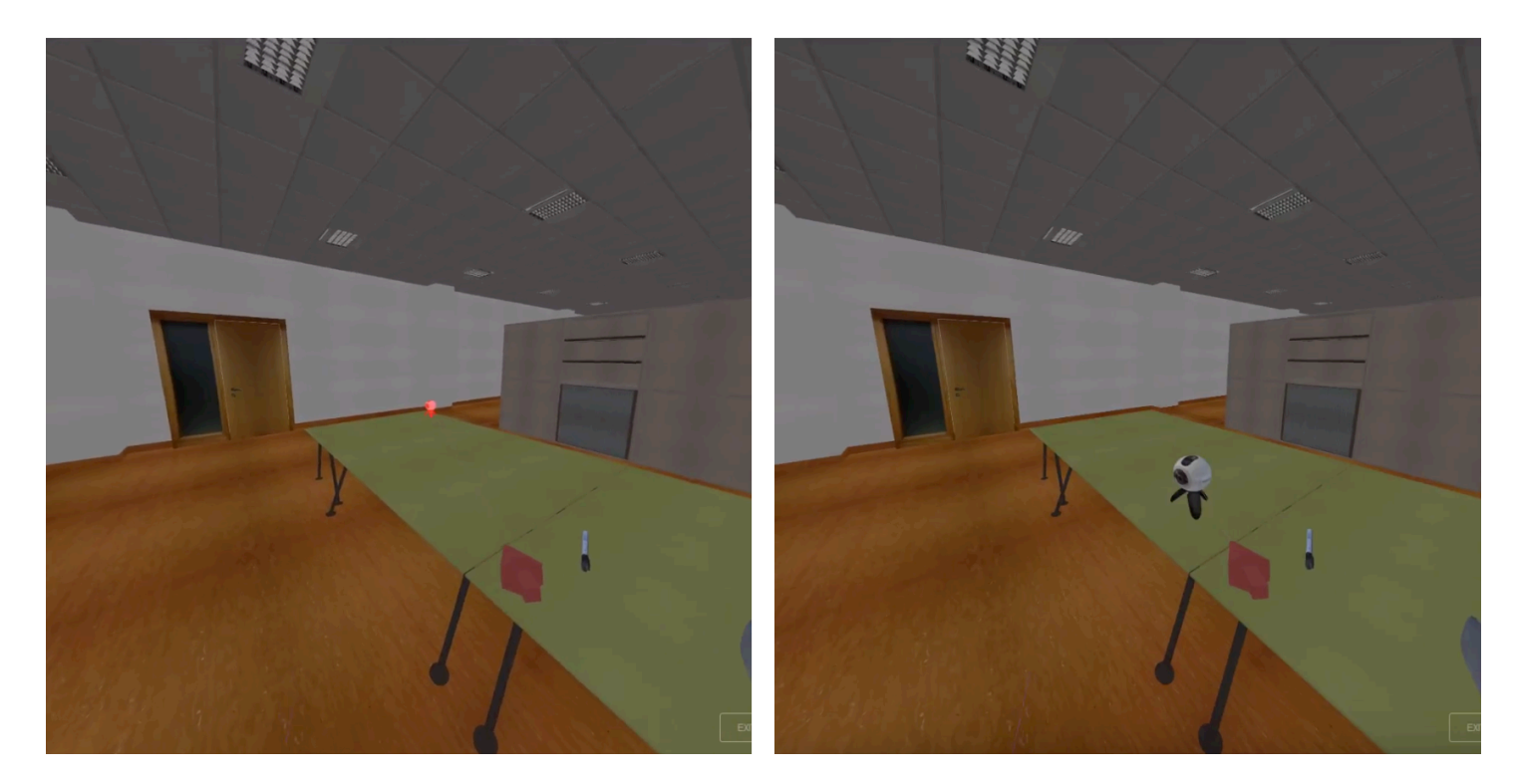

Obr. 7 Ukážka pritiahnutia si objektu

## VYPNUTIE APLIKÁCIE

Vypnutie aplikácie veľmi jednoduché. V prípade ak vo virtuálnej prehliadke budeme chcieť o chvíľu pokračovať, tak stlačíme tlačidlo "EXIT VR" v strede obrazovky. To vypne virtuálnu prehliadku. Ak však vo virtuálnej prehliadke už nechceme pokračovať a nechceme robiť ani nič na stránke, tak môžeme jednoducho zavrieť príslušnú kartu, alebo celý prehliadač.

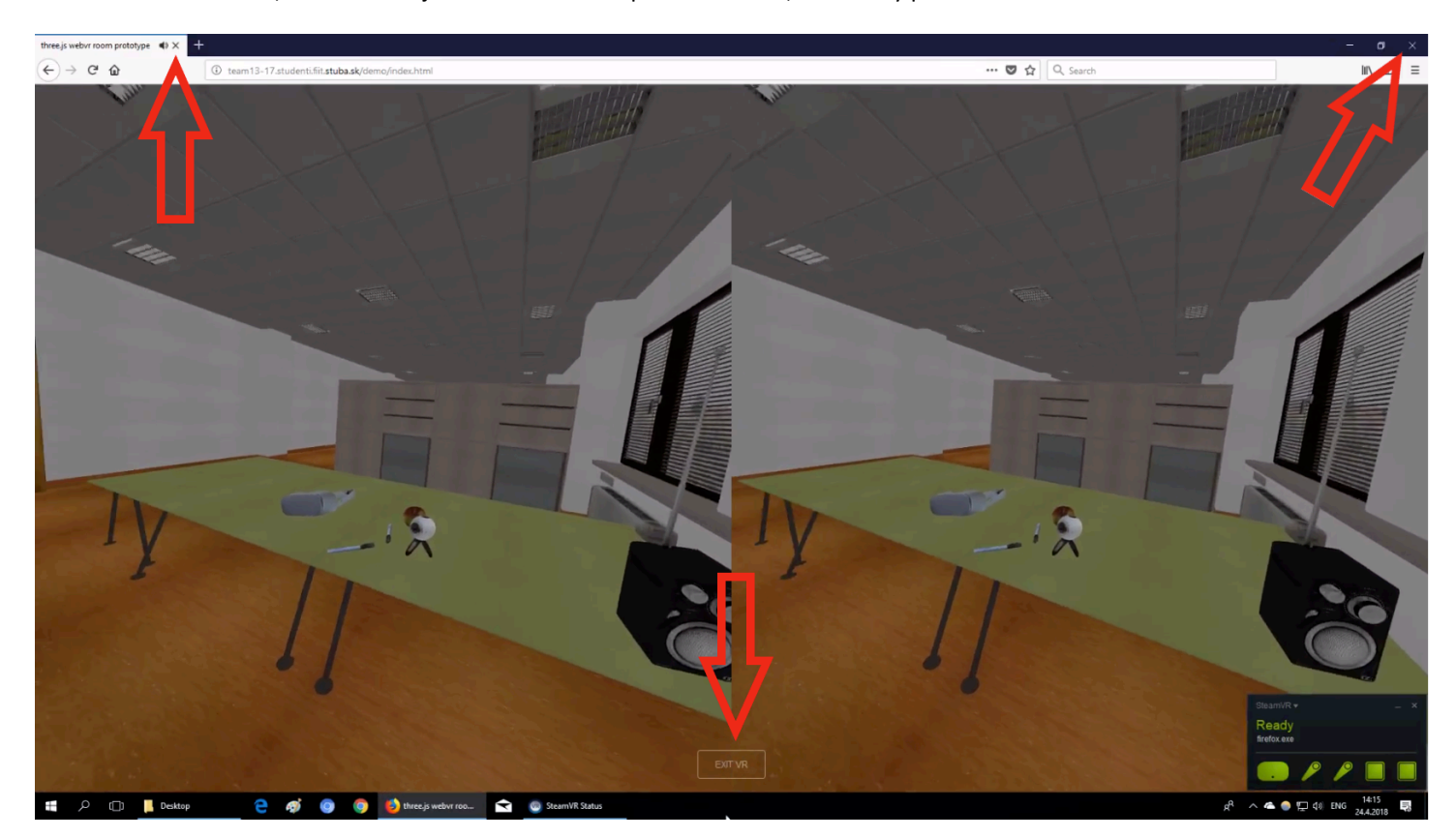